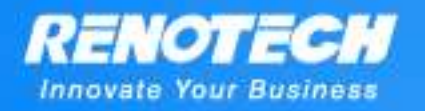

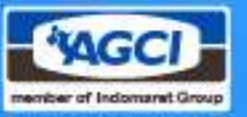

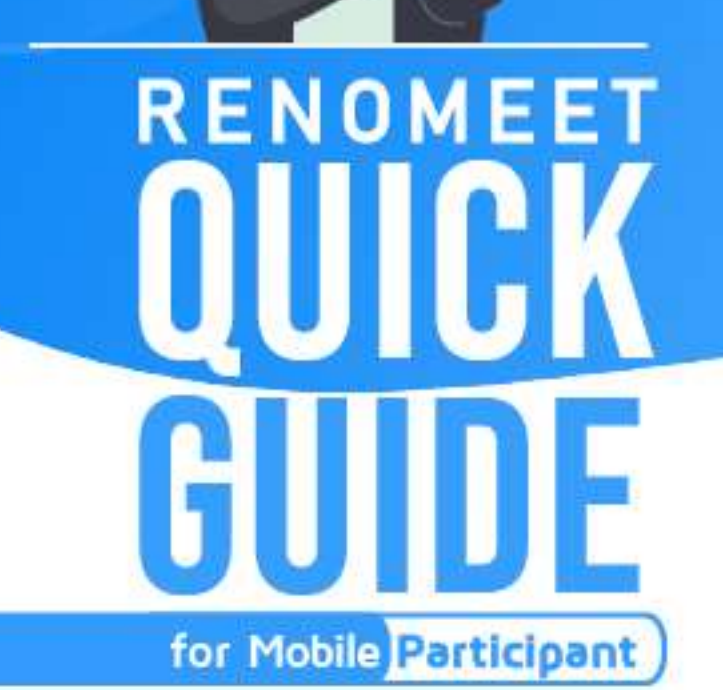

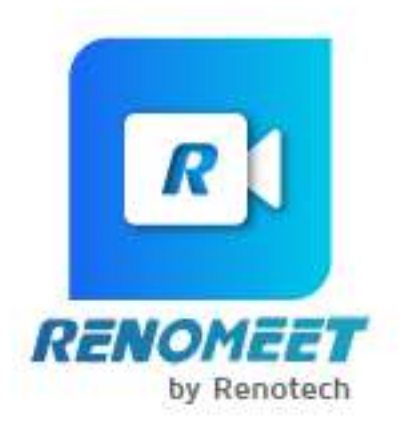

Support : (+62) 822 8989 9089

Sales : (+62) 821 8900 8890

BI RENO

0

œ

Jl. Terusan Angkasa Blok B2 Kav.1 – 7th floor Gunung Sahari Selatan – Kemayoran Jakarta Pusat 10610

www.renomeet.com

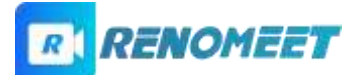

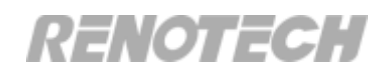

#### **Daftar** Isi

| Daf  | itar Isi                                                      | 2      |
|------|---------------------------------------------------------------|--------|
| NNOV | Apa itu Renomeet?                                             | 3 NESS |
| 2.   | Bagaimana cara menginstall Renomeet pada Android?             | 3      |
| 3.   | Bagaimana cara bergabung dengan meeting menggunakan android?  | 5      |
| 4.   | Bagaimana bergabung dengan meeting menggunakan IOS?           | 7      |
| 5.   | Bagaimana cara menyalakan/mematikan microphone dan camera?    | 8      |
| 6.   | Bagaimana cara menyampaikan pesan teks pada saat meeting      |        |
| ber  | langsung?                                                     | 9      |
| 7.   | Bagaimana cara mengangkat/menurunkan tangan pada saat meeting |        |
| ber  | langsung?                                                     | .10    |
| 8.   | Bagaimana cara mengubah tampilan video pada layar?            | .12    |
| 9.   | Bagaimana cara meninggalkan ruang meeting?                    | .14    |

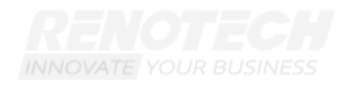

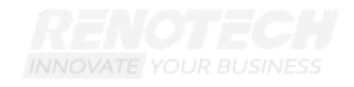

RENOTECH INNOVATE YOUR BUSINESS

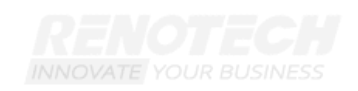

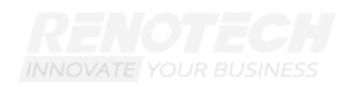

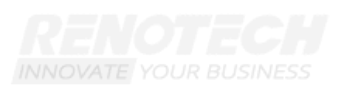

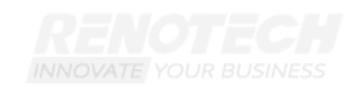

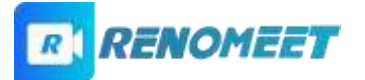

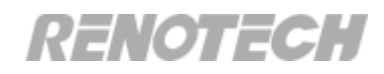

#### 1. Apa itu Renomeet?

Renomeet adalah aplikasi video conference real-time untuk virtual meeting. Memiliki desain yang simple dan mudah dalam membuat atau join meeting, tetapi tetap memprioritaskan keamaan meeting.

INNOVATE YOUR BUSINESS

NNOVATE YOUR BUSINESS

#### 2. Bagaimana cara menginstall Renomeet pada

#### Android?

Untuk menginstall Renomeet, klik aplikasi Playstore. saat ini kriterian Android yang dapat diinstall renomeet adalah minimal Android 5.0 dan maksimal Android 10

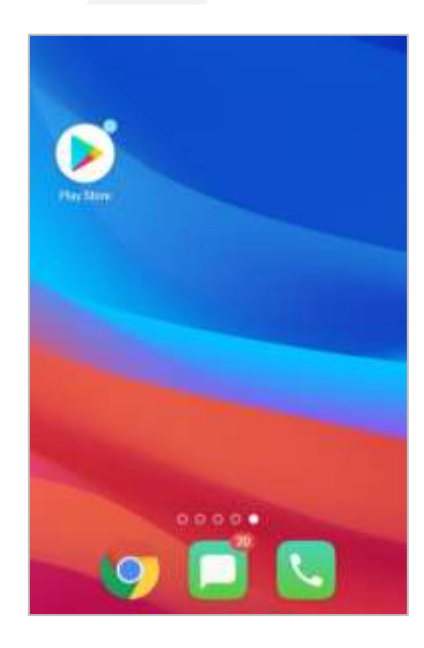

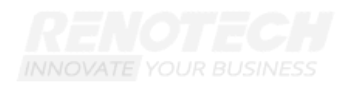

Ketik Renomeet dalam kolom pencarian. Kemudian pilih aplikasi Renomeet 🔛

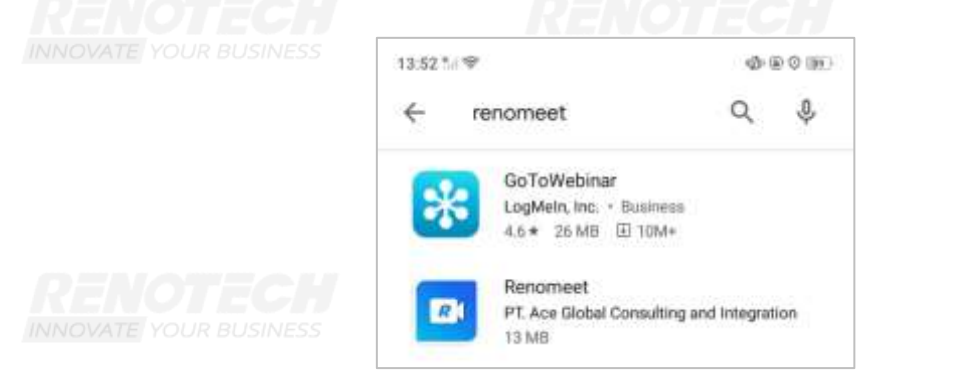

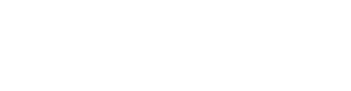

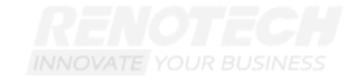

Klik **install** dan tunggu sampai instalasi selesai. Setelah itu, klik **Open**.

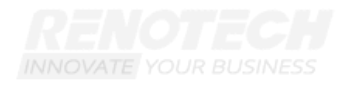

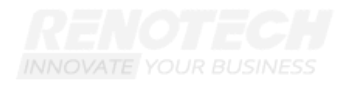

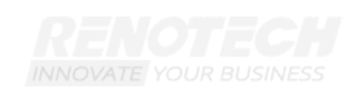

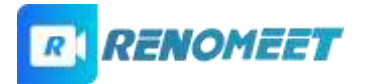

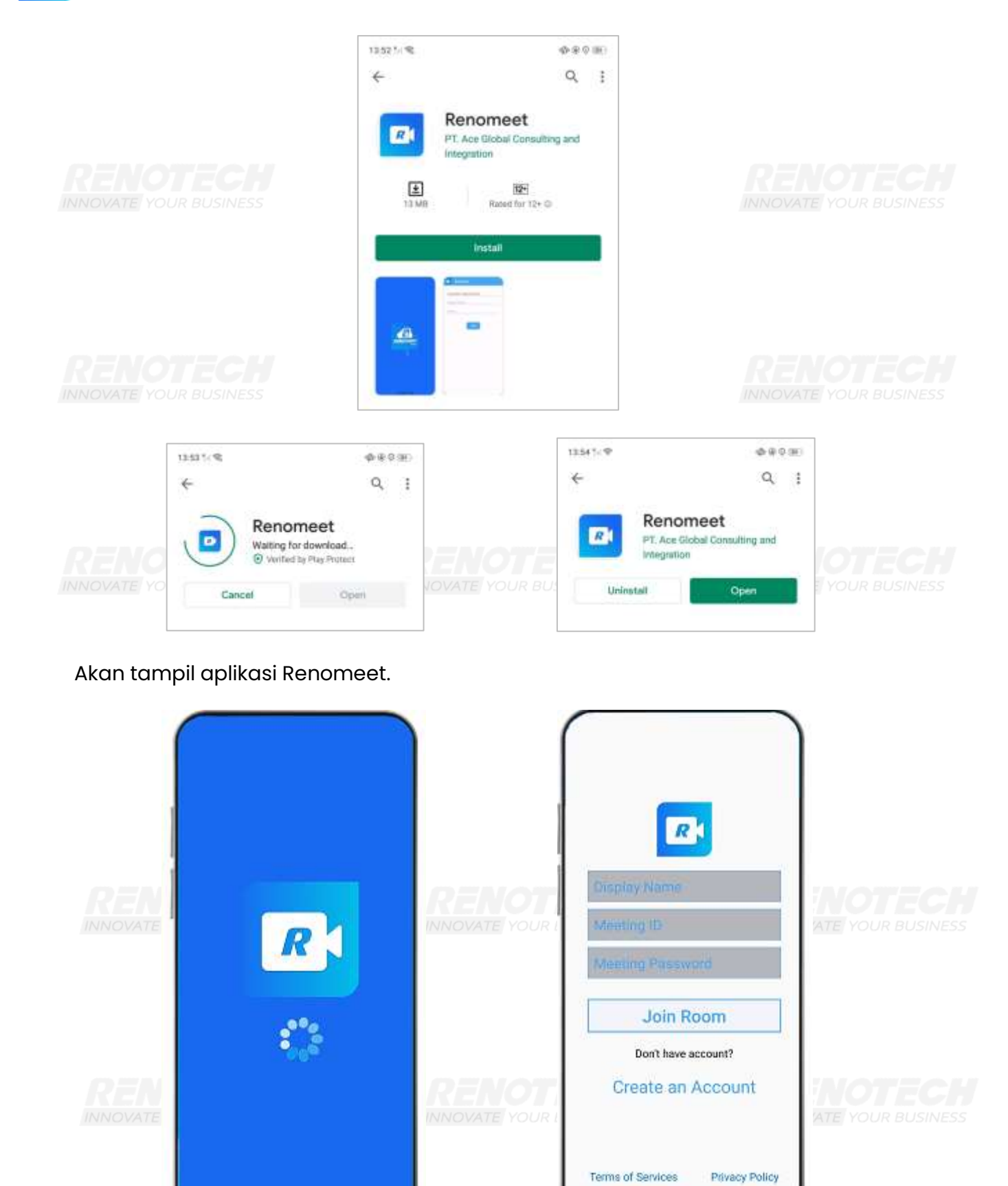

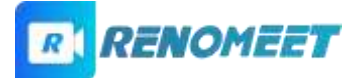

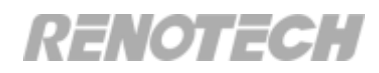

#### 3. Bagaimana cara bergabung dengan meeting menggunakan android?

Untuk masuk ke ruang meeting, diperlukan link ruang meeting yang dibuat oleh moderator. User dapat klik atau menyalin link tersebut ke Google Chrome.

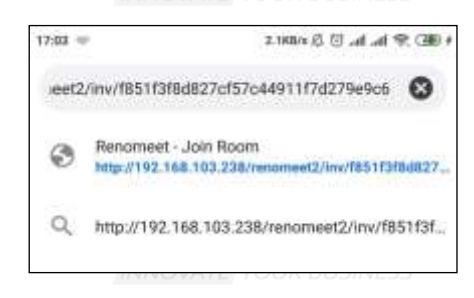

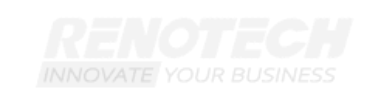

Link akan langsung mengarahkan layar untuk masuk ke room meeting. Jika belum mempunyai aplikasi Renomeet, peserta dapat klik Download Android App. Jika peserta sudah memiliki aplikasi Renomeet, maka dapat langsung klik

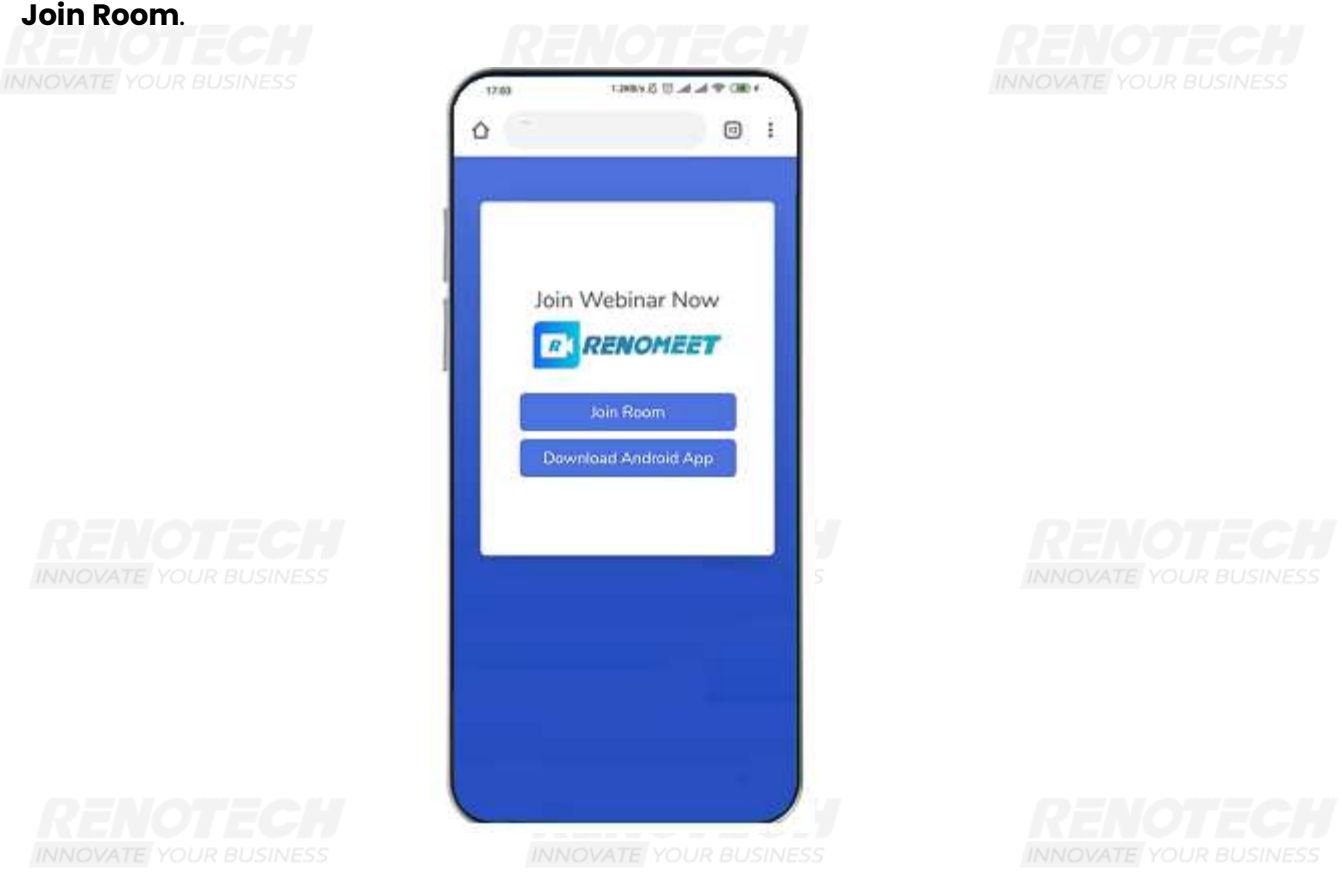

Peserta meeting akan langsung diarahkan ke aplikasi renomeet dengan Meeting ID sudah terisi. User diminta untuk mengisi Display Name. Jika meeting menggunakan password, maka user juga diminta untuk memasukan password meeting. Jika sudah mengisi data yang dibutuhkan, klik tombol Join Room untuk masuk kedalam ruang meeting.

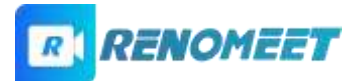

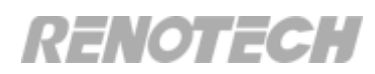

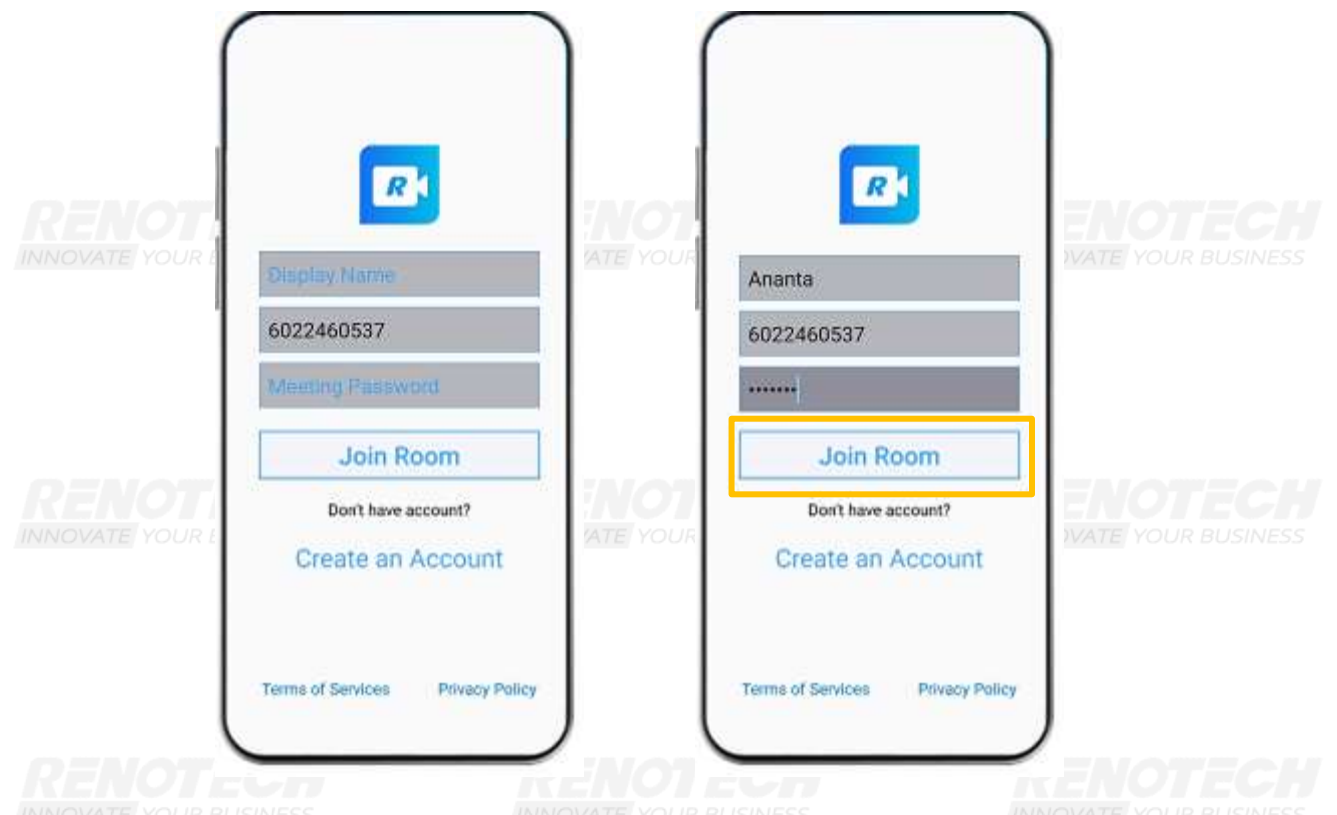

Setelah peserta klik tombol Join Room, maka peserta akan diarahkan masuk ke dalam room.

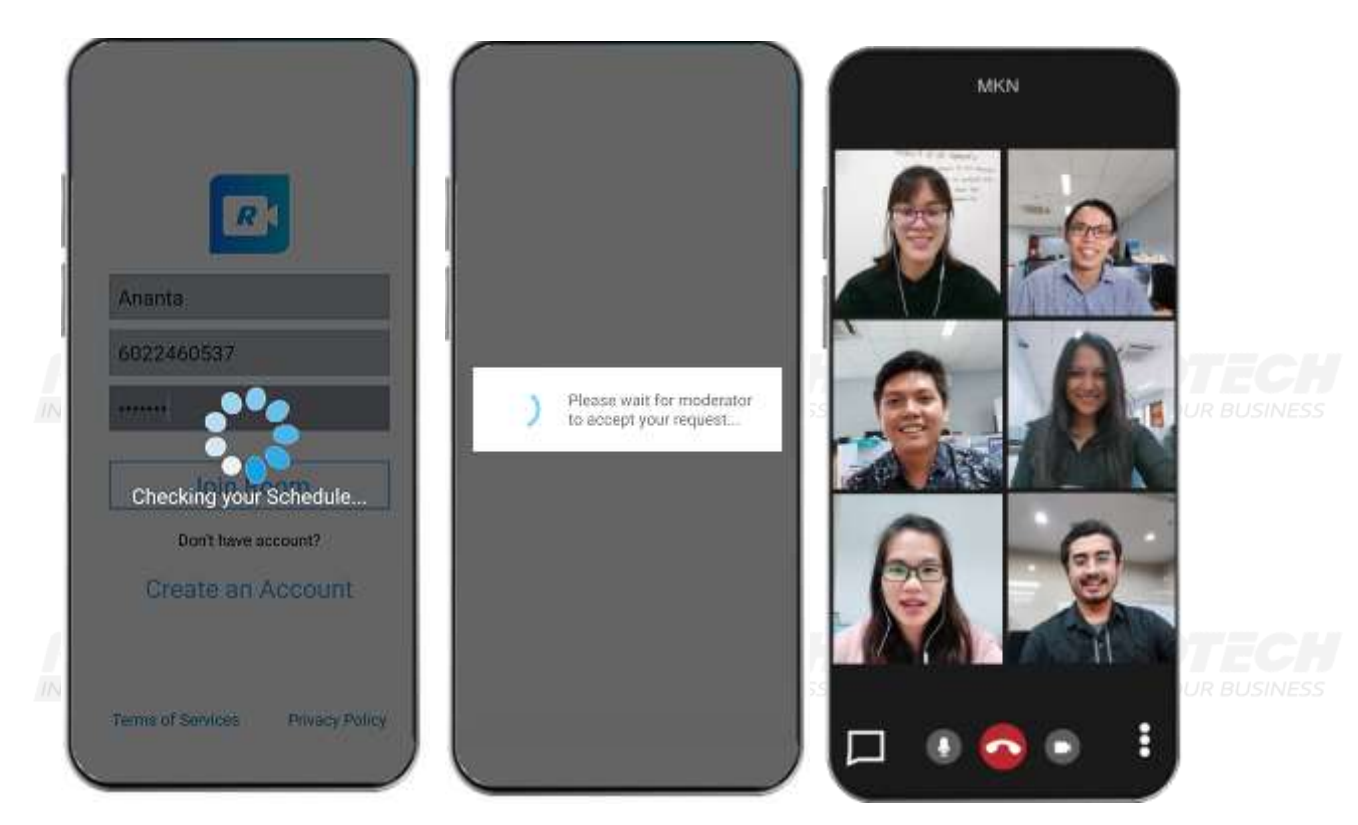

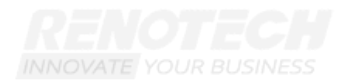

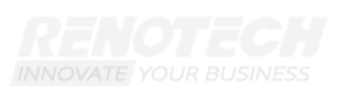

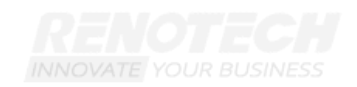

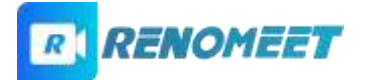

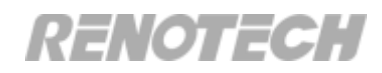

## 4. Bagaimana bergabung dengan meeting menggunakan IOS?

Untuk masuk ke ruang meeting, diperlukan link ruang meeting yang dibuat oleh moderator. User dapat **klik atau menyalin link** tersebut ke browser **Safari**.

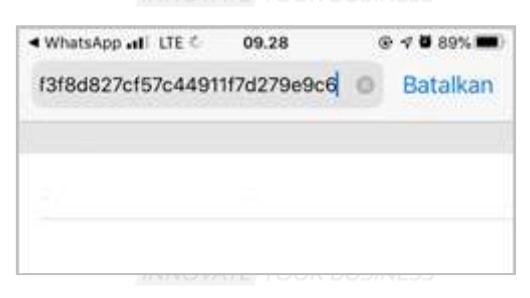

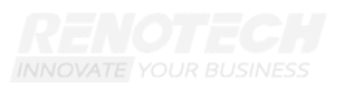

Akan muncul layar seperti dibawah ini. Untuk masuk ke ruang meeting, peserta

dapat mengganti ke dalam mode desktop dengan cara klik **tombol** AA pada pojok kiri atas browser. Akan tampil pop up menu. Klik menu **Minta Situs Web Desktop.** Tampil layar untuk masuk ke ruang meeting. Klik tombol **Join Room (** 

| A | agci.renomeet.com | A B agcl.renomeet.com                                                                                      | A. 5 | agci.renomeet.com            |                           |
|---|-------------------|----------------------------------------------------------------------------------------------------|------|------------------------------|---------------------------|
|   | IOS Not Supported | Tampilkan Tampilan Pembada 📄<br>Sembunyikan Dar Alat 🕓<br>Anta Shus Web Desktop 💭<br>Pengaturan Shus Web 📀 |      | Join Webinar Now<br>RENOMEET | <b>TECH</b><br>R BUSINESS |
| < |                   |                                                                                                    |      |                              |                           |

Link Isi **display name** pada layar berikut. Setelah isi display name, maka peserta akan masuk ke dalam ruang meeting.

INNOVATE YOUR BUSINESS

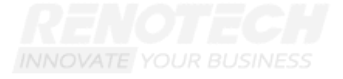

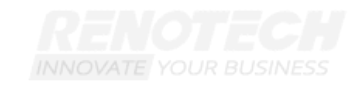

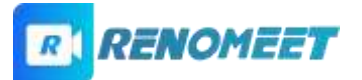

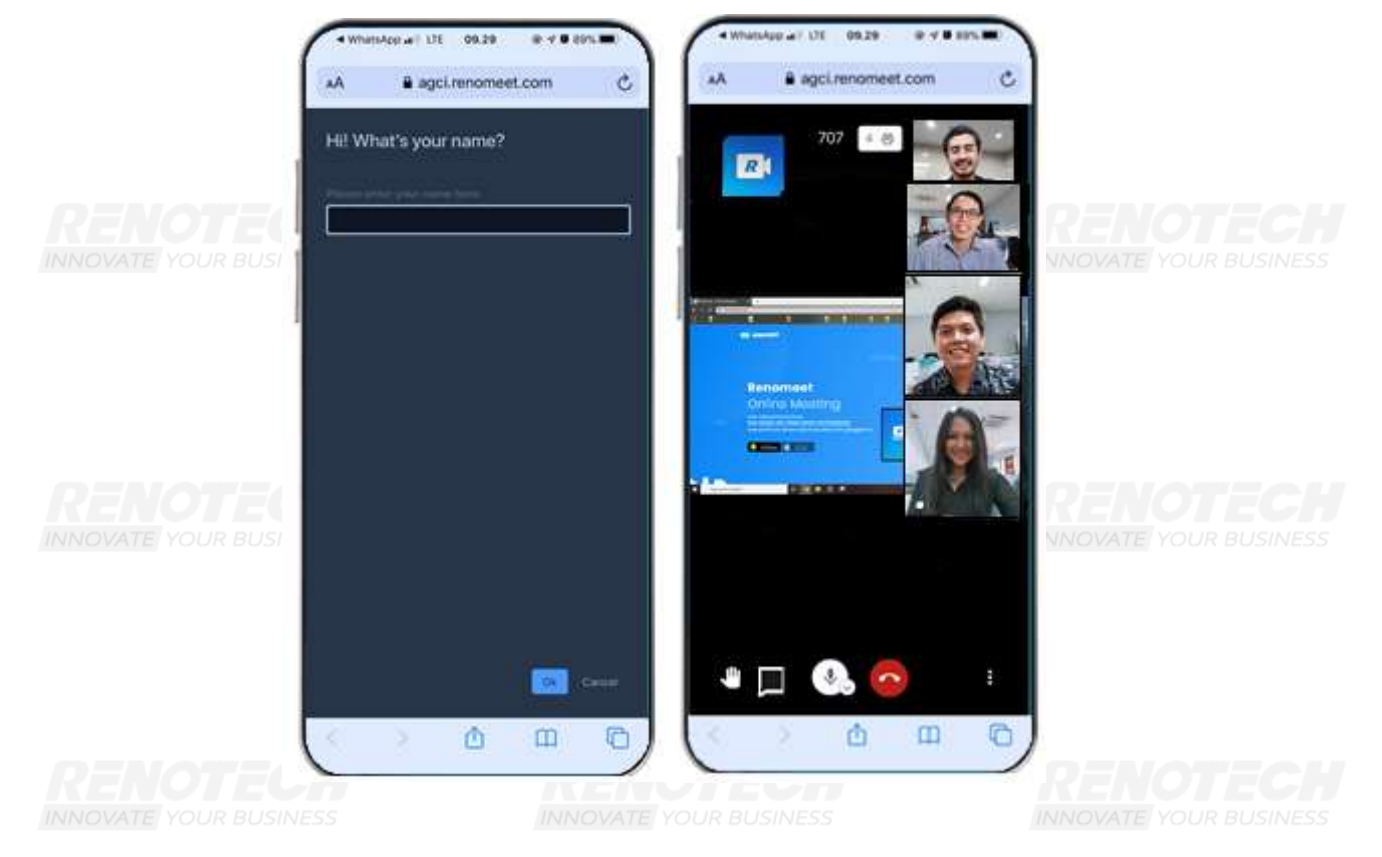

## 5. Bagaimana cara menyalakan/mematikan microphone dan camera?

Partisipan dapat mematikan dan menyalakan camera dan microphone menggunakan tombol **mic** ( ) dan **camera** ( ) yang ada di **bagian bawah dari layar meeting**.

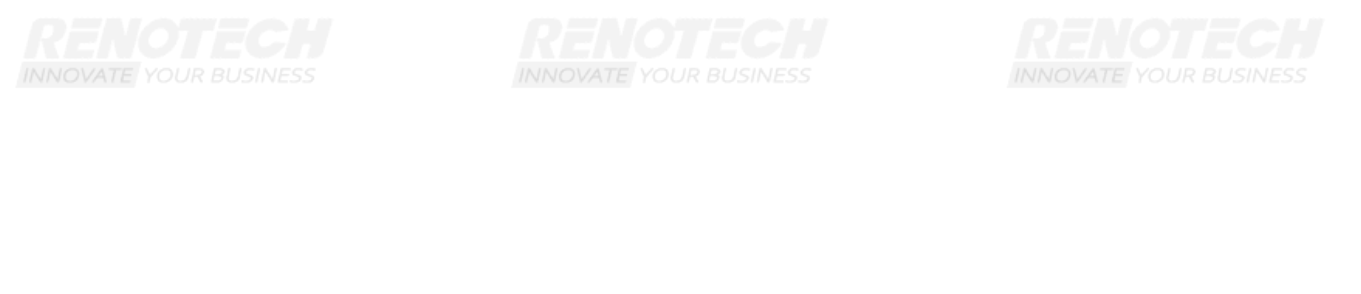

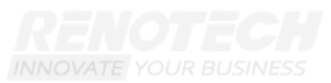

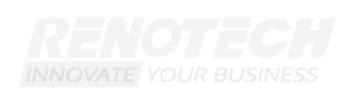

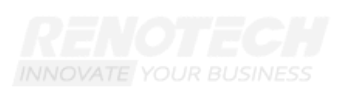

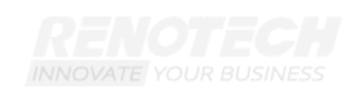

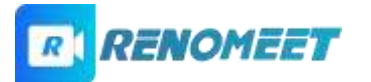

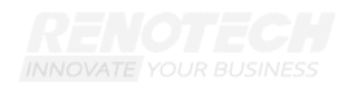

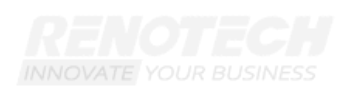

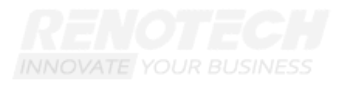

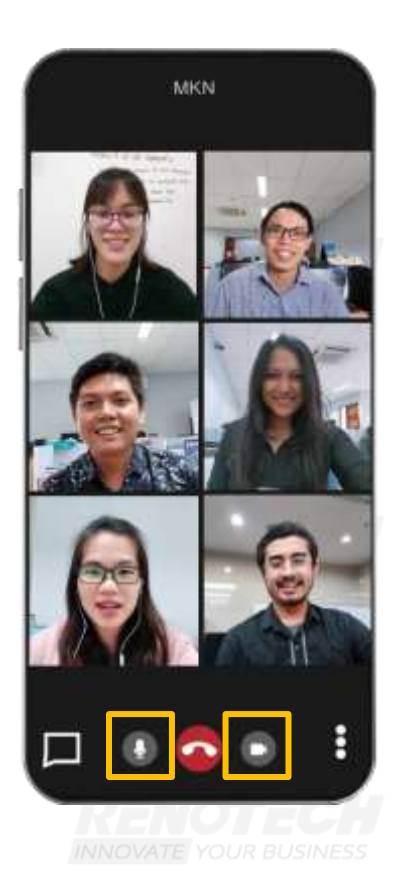

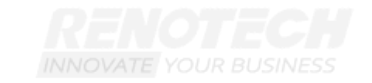

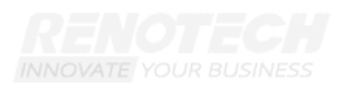

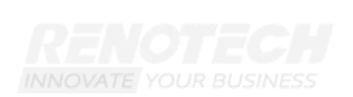

# 6. Bagaimana cara menyampaikan pesan teks pada saat meeting berlangsung?

Untuk menyampaikan pesan teks, partisipan perlu menampilkan panel chat pada ruang meeting. Panel tersebut terdapat pada bagian **kiri bawah dari layar** 

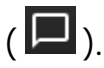

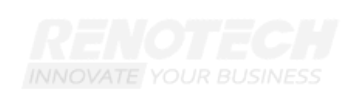

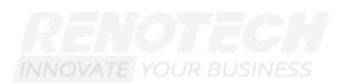

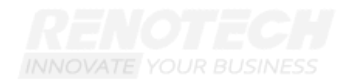

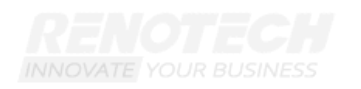

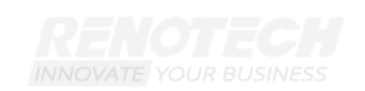

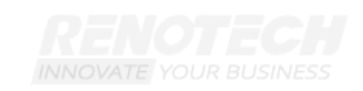

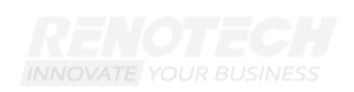

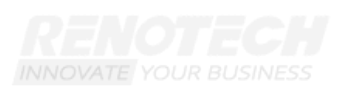

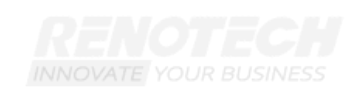

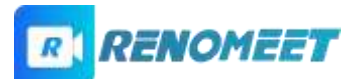

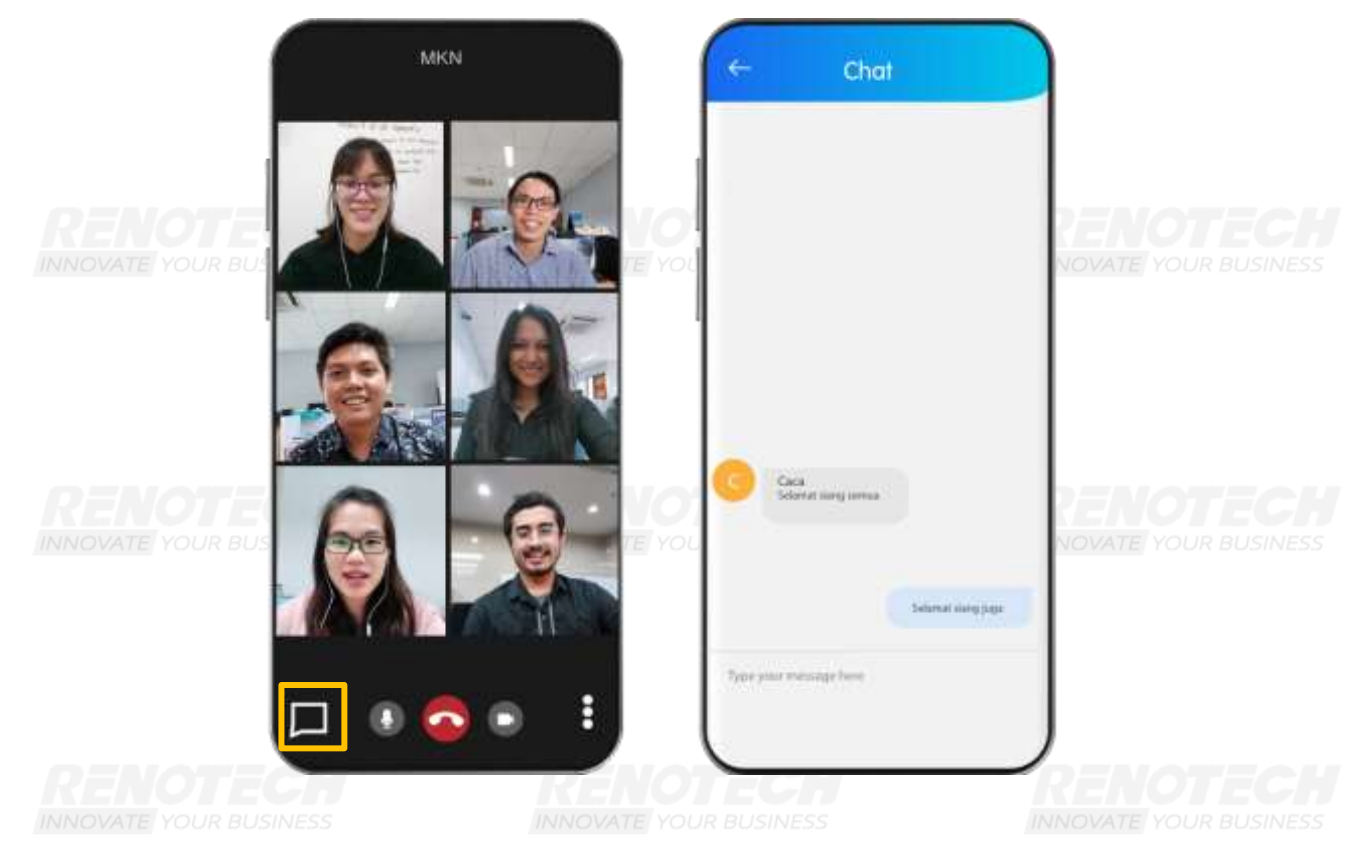

## 7. Bagaimana cara mengangkat/menurunkan

#### tangan pada saat meeting berlangsung?

Untuk mengangkat tangan, user dapat klik tombol 🗓, kemudian klik menu

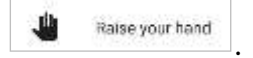

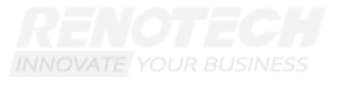

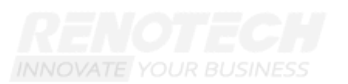

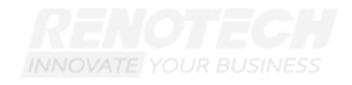

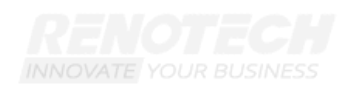

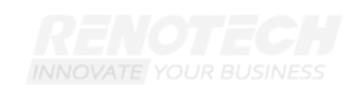

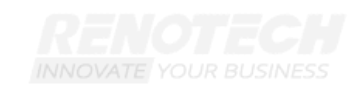

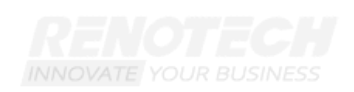

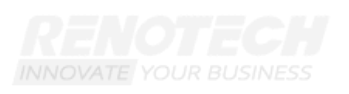

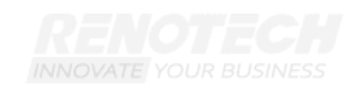

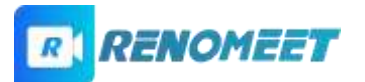

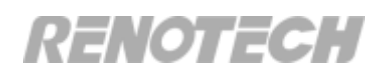

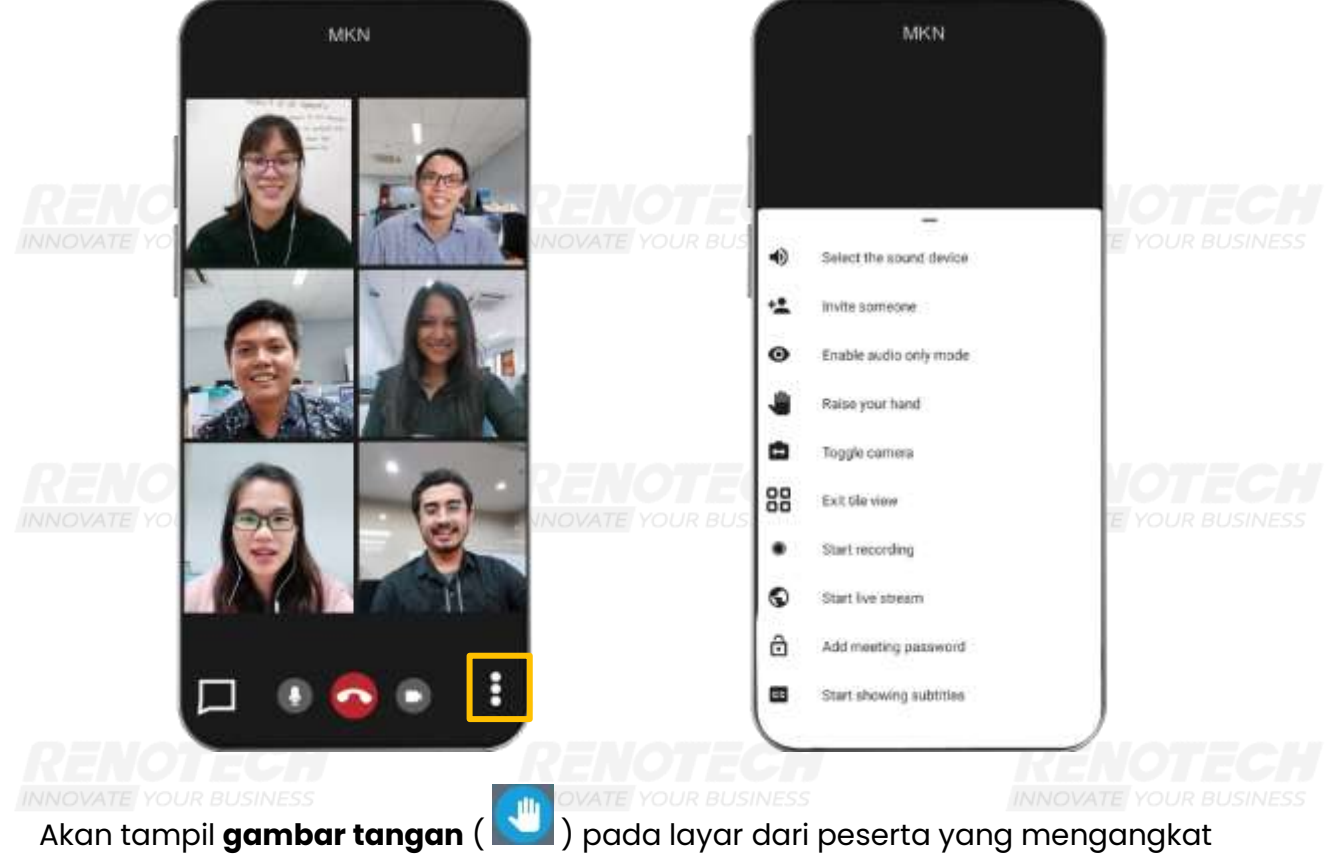

tangan.

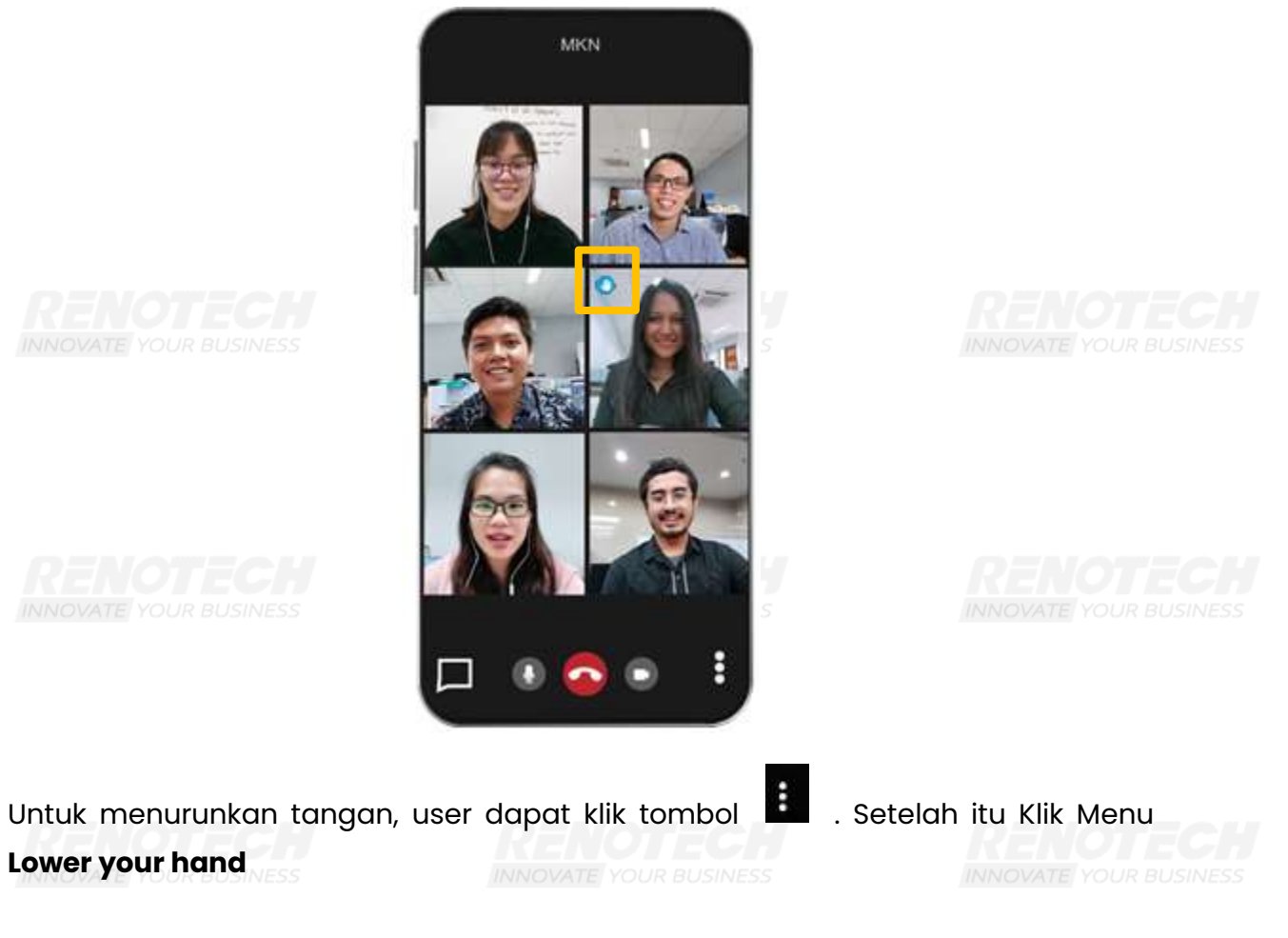

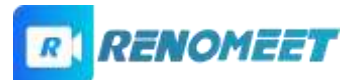

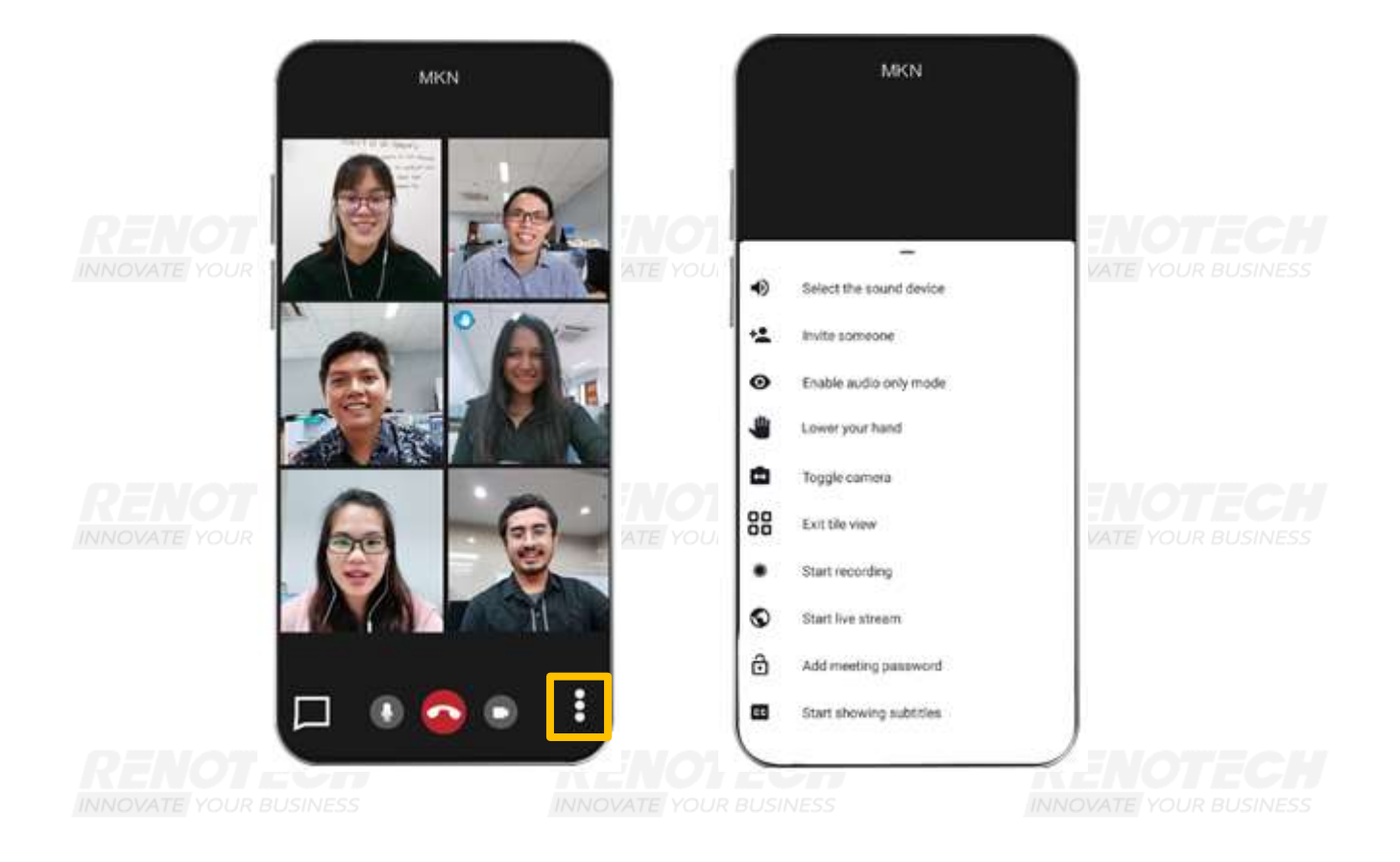

# 8. Bagaimana cara mengubah tampilan video pada layar?

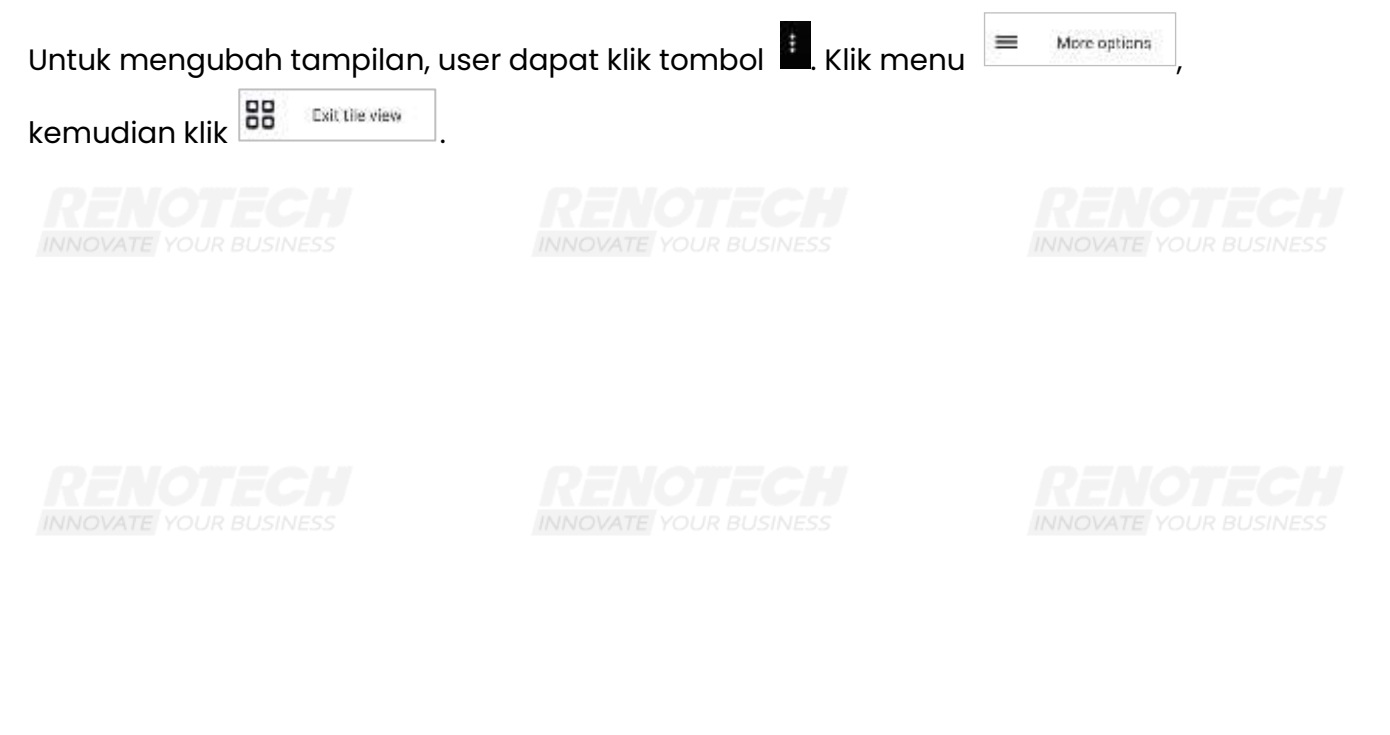

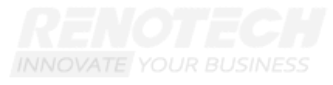

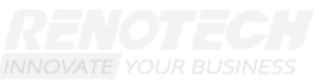

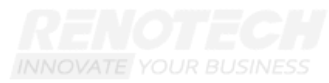

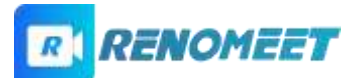

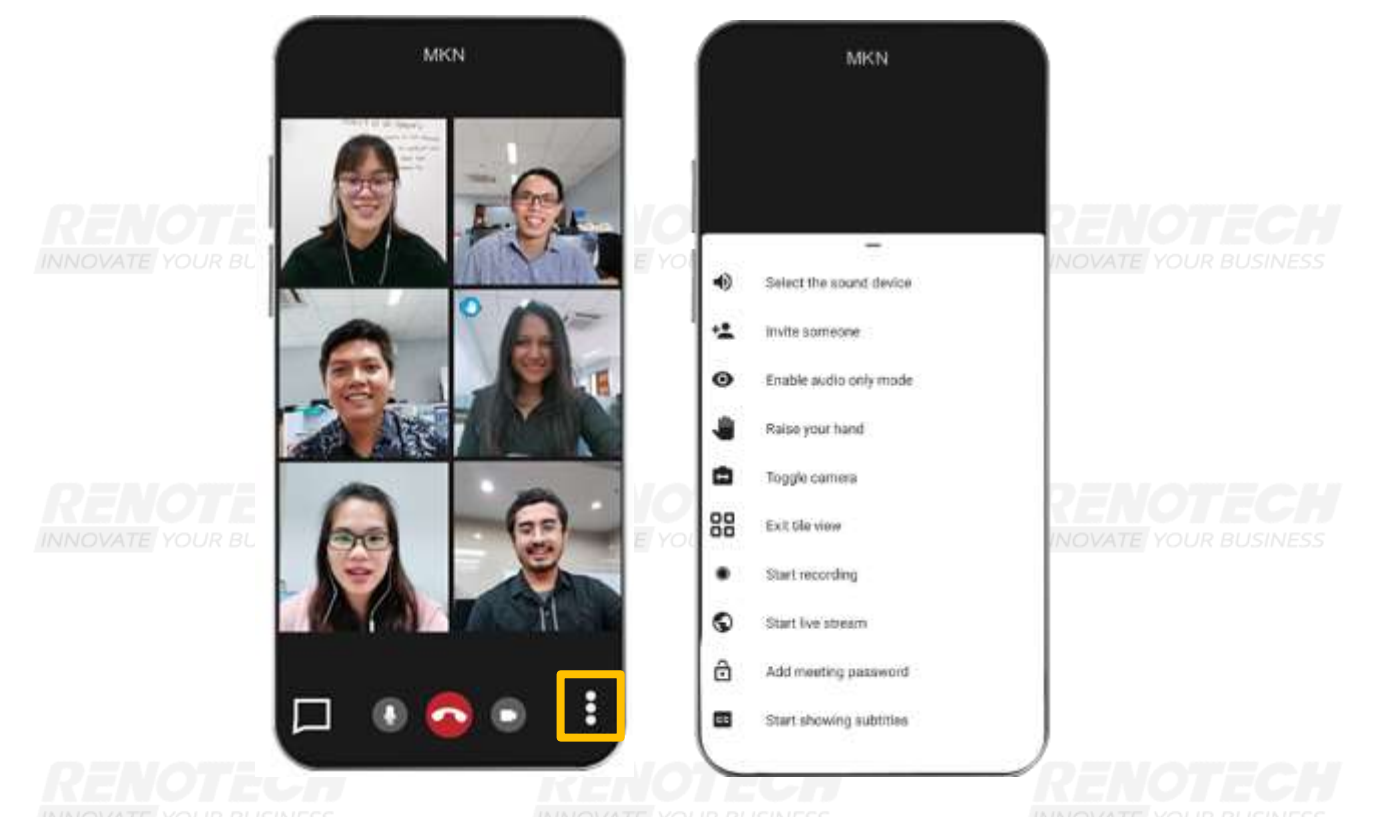

Akan tampil tampilan layar yang berbeda. Window ditampilkan secara fullscreen dan secara default menampilkan layar pembicara.

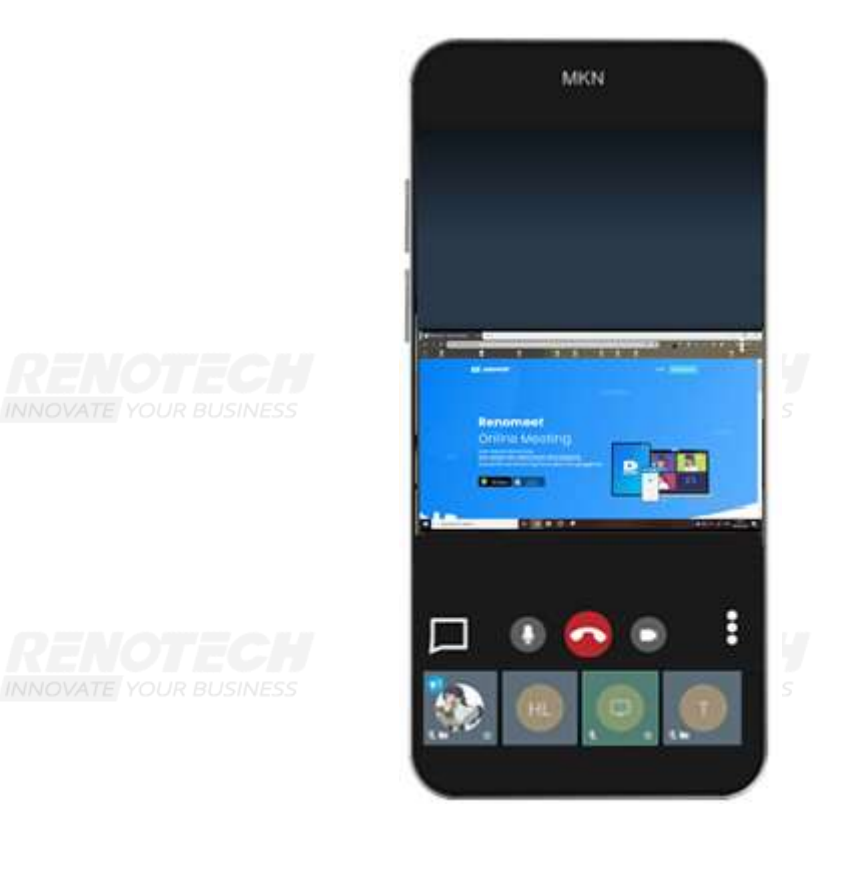

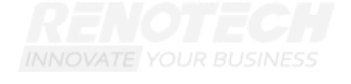

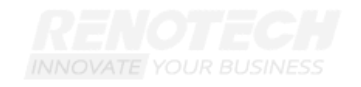

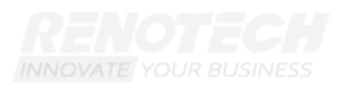

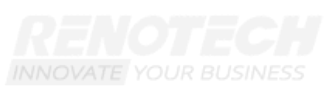

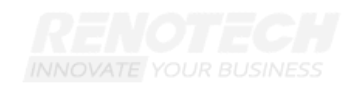

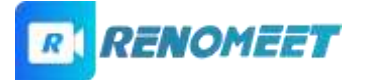

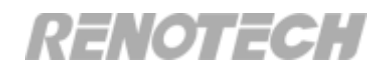

#### 9. Bagaimana cara meninggalkan ruang meeting?

Untuk meninggalkan ruang meeting, peserta dapat klik tombol **2**. Peserta akan langsung keluar dari ruang meeting.

INNOVATE YOUR BUSINESS

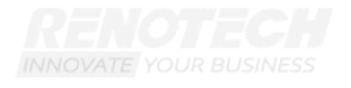

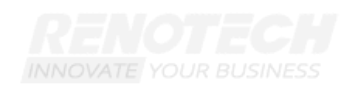

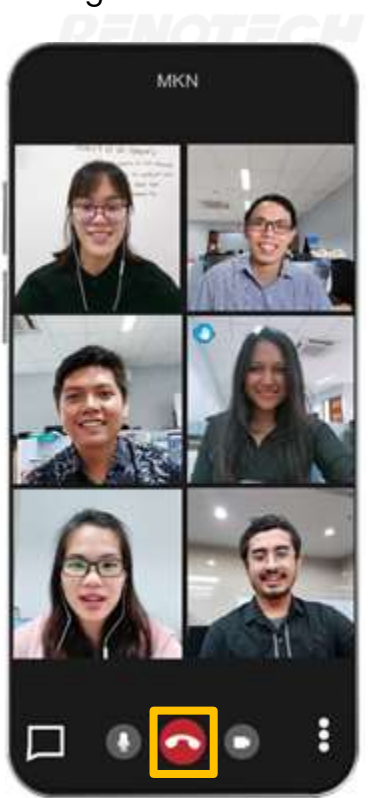

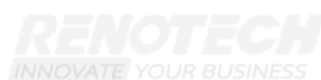

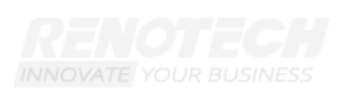

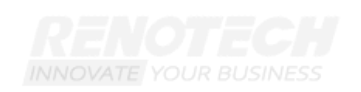

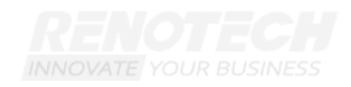

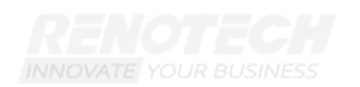

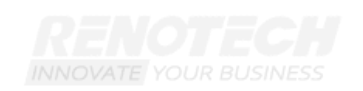

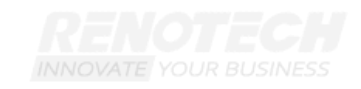

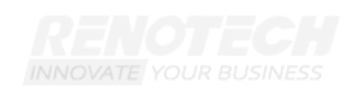

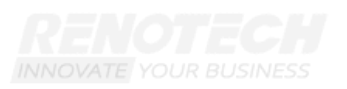

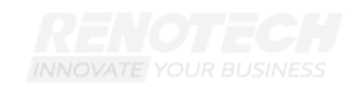